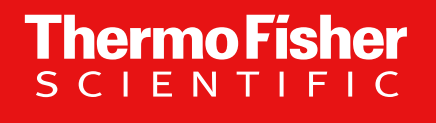

# OES 3.0 ICSW -New Features, Improvement and Defect Fix

#### Kerstin Strupat

Product Manager With contribution form the LSMS Product Management Team

March 2021

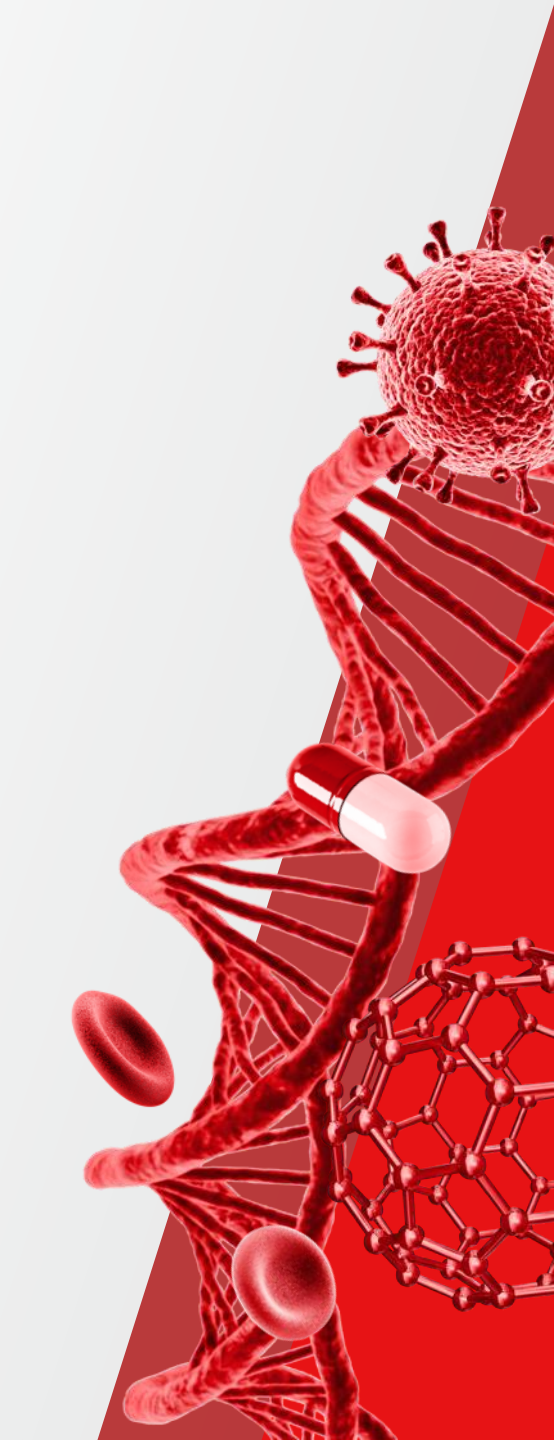

### Content

- FAIMS Carrier Gas update
- Tune Diagnostics
  - Optional Calibration
    - Low Mass Range
    - High Mass Range
  - Partial Calibration
    - Restructured procedures by category and polarity
  - Tools
    - Change Mass Calibration Due Time

#### Further Improvements

- Tune: Instrument Status pane displays vacuum pressures in a separate heading 'Vacuum System'
- Method Editor: TurboTMT supports TMTpro Reagent

- Software Manuals
- Online help for Tune and Method Editor

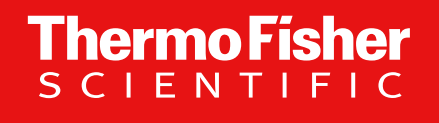

**FAIMS** Carrier Gas – update

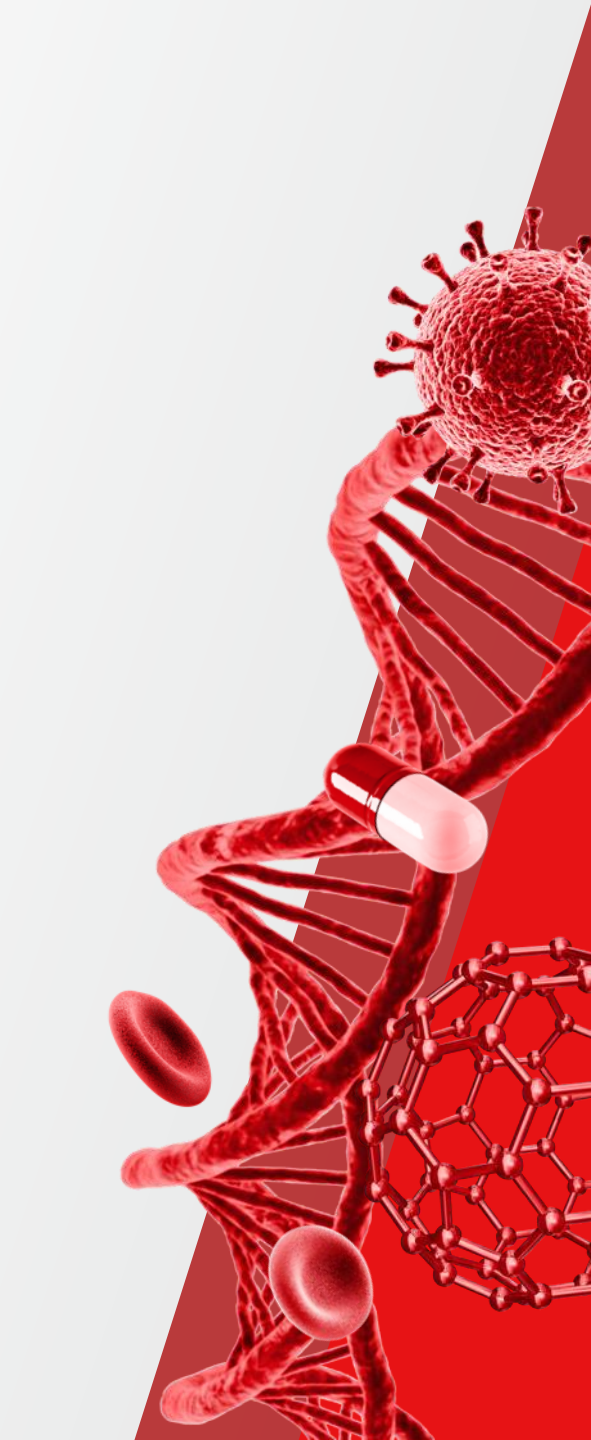

### **FAIMS Carrier Gas Update**

Changes in the User Interface: Now it is possible to reduce the carrier gas for increased spray stability at nanoflow

Previously - with and until OES 2.0 SP2 ICSW:

- Carrier gas: hidden parameter, set by capillary type and temperature
- Not possible to reduce the carrier gas below the set value
- **FAIMS Gas**' in Tune and Method Editor: optional user parameter to apply additional carrier gas

#### New with OES 3.0 ICSW:

- 'Total Carrier Gas Flow' replaces 'FAIMS gas' in Tune and Method Editor UI
- Default 'Total Carrier Gas Flow' values and ranges dependent on capillary type
- The dependency on capillary temperature has been removed:
  - Models OE 120, OE 240 Round bore ion transfer tube: 0.7 to 4.3 L/min, default: 1.2 L/min (e.g. Orbitrap Exploris 240, Orbitrap ID-X, TSQ Quantis)
  - Model OE 480 Letterbox ion transfer tube: 3.5 to 7.7 L/min, default: 4.6 L/min (e.g. Orbitrap Exploris 480, Orbitrap Fusion Lumos, TSQ Altis)

|   | 10 | N SOURCE        | DEFINE SCAN   | CALIBRATION         |              |       |
|---|----|-----------------|---------------|---------------------|--------------|-------|
| [ |    | lon Source      | Optimization  | 1                   |              |       |
|   |    | Current LC Flor | w (µL/min)    | 0                   | Get Defaults |       |
|   |    | Ion Source Typ  | e             | ESI                 |              |       |
|   |    | Pos Ion Spray   | Voltage ( V ) | 3400                | ۵<br>ج       | 24    |
|   |    | Neg Ion Spray   | Voltage ( V ) | 2000                | <br>▼        |       |
|   |    | Sheath Gas (Ar  | rb)           | 0                   | *<br>*       | 0.00  |
|   |    | Aux Gas (Arb)   |               | 7                   | <br>▼        | 0.00  |
|   |    | Ion Transfer Tu | ibe Temp (°C) | 320                 | <br>▼        | 320.0 |
|   | C  | FAIMS Gas (L/r  | min)          | 0                   | ▲<br>▽       | 0.0   |
|   |    | FAIMS Mode      |               | Standard Resolution | on 💌         | ·     |

| IC | N SOURCE                                        | DEFINE SCAN      | CALIBRATION       |        |        |
|----|-------------------------------------------------|------------------|-------------------|--------|--------|
|    | Ion Source                                      | Optimization     |                   |        |        |
|    | Current LC Flo                                  | ow (µL/min)      | 200               | Get De | faults |
|    | Ion Source Ty                                   | pe               | Heated ESI        |        | _      |
|    | Pos Ion Spray                                   | Voltage ( V )    | 3500              | *<br>* | 22     |
|    | Neg Ion Spray Voltage ( V )<br>Sheath Gas (Arb) |                  | 2500              | *<br>* | )      |
|    |                                                 |                  | 50                | *<br>* | 0.00   |
|    | Aux Gas (Arb)                                   |                  | 10                |        | 0.00   |
|    | Ion Transfer T                                  | ube Temp (°C)    | 320               | ▲<br>▼ | 319.2  |
|    | Vaporizer Tem                                   | np (°C)          | 350               | ▲<br>▼ | 34.0   |
|    | Total Carrier G                                 | Gas Flow (L/min) | 4.6               | *<br>* | 4.6    |
|    | FAIMS Mode                                      |                  | Standard Resoluti | on 🔻   | ]      |

# **FAIMS Carrier Gas Update**

### Readbacks

Previously – with and until OES 2.0 SP2 ICSW:

| <ul> <li>Current Scan</li> <li>Ion Source</li> <li>Atmospheric Interface</li> <li>HCD Cell</li> <li>Orbitrap</li> <li>Internal Calibration</li> <li>FAIMS</li> <li>Compensation Voltage (CV)</li> <li>0.0 V</li> <li>Dispersion Voltage (DV)</li> <li>0.0 V</li> <li>Entrance Plate</li> <li>0.1 V</li> <li>FAIMS User Set Gas Flow</li> <li>Cooling Gas Flow</li> <li>S.0 L/min</li> <li>Inner Electrode Temperature</li> <li>00.0 °C</li> <li>Outer Electrode 1 Temperature</li> <li>100.0 °C</li> <li>Outer Electrode 2 Temperature</li> </ul> |
|----------------------------------------------------------------------------------------------------|
| <ul> <li>Ion Source</li> <li>Atmospheric Interface</li> <li>HCD Cell</li> <li>Orbitrap</li> <li>Internal Calibration</li> <li>FAIMS</li> <li>Compensation Voltage (CV)</li> <li>0.0 V</li> <li>Dispersion Voltage (DV)</li> <li>0.0 V</li> <li>Entrance Plate</li> <li>0.1 V</li> <li>FAIMS User Set Gas Flow</li> <li>0.0 L/min</li> <li>Inner Electrode Temperature</li> <li>00.0 °C</li> <li>Outer Electrode 1 Temperature</li> <li>100.0 °C</li> <li>Outer Electrode 2 Temperature</li> </ul>                                                 |
| <ul> <li>Atmospheric Interface</li> <li>HCD Cell</li> <li>Orbitrap</li> <li>Internal Calibration</li> <li>FAIMS</li> <li>Compensation Voltage (CV)</li> <li>0.0 V</li> <li>Dispersion Voltage (DV)</li> <li>0.0 V</li> <li>Entrance Plate</li> <li>0.1 V</li> <li>FAIMS User Set Gas Flow</li> <li>0.0 L/min</li> <li>Cooling Gas Flow</li> <li>5.0 L/min</li> <li>Inner Electrode Temperature</li> <li>100.0 °C</li> <li>Outer Electrode 1 Temperature</li> <li>100.0 °C</li> <li>Outer Electrode 2 Temperature</li> </ul>                       |
| <ul> <li>HCD Cell</li> <li>Orbitrap</li> <li>Internal Calibration</li> <li>FAIMS</li> <li>Compensation Voltage (CV)</li> <li>0.0 V</li> <li>Dispersion Voltage (DV)</li> <li>0.0 V</li> <li>Entrance Plate</li> <li>0.1 V</li> <li>FAIMS User Set Gas Flow</li> <li>0.0 L/min</li> <li>Inner Electrode Temperature</li> <li>100.0 °C</li> <li>Outer Electrode 1 Temperature</li> <li>100.0 °C</li> <li>Outer Electrode 2 Temperature</li> </ul>                                                                                                   |
| <ul> <li>Orbitrap</li> <li>Internal Calibration</li> <li>FAIMS</li> <li>Compensation Voltage (CV)</li> <li>0.0 V</li> <li>Dispersion Voltage (DV)</li> <li>0.0 V</li> <li>Entrance Plate</li> <li>0.1 V</li> <li>FAIMS User Set Gas Flow</li> <li>0.0 L/min</li> <li>Cooling Gas Flow</li> <li>5.0 L/min</li> <li>Inner Electrode Temperature</li> <li>100.0 °C</li> <li>Outer Electrode 1 Temperature</li> <li>100.0 °C</li> <li>Outer Electrode 2 Temperature</li> </ul>                                                                        |
| <ul> <li>Internal Calibration</li> <li>FAIMS</li> <li>Compensation Voltage (CV)</li> <li>0.0 V</li> <li>Dispersion Voltage (DV)</li> <li>0.0 V</li> <li>Entrance Plate</li> <li>0.1 V</li> <li>FAIMS User Set Gas Flow</li> <li>0.0 L/min</li> <li>Cooling Gas Flow</li> <li>5.0 L/min</li> <li>Inner Electrode Temperature</li> <li>100.0 °C</li> <li>Outer Electrode 1 Temperature</li> <li>100.0 °C</li> <li>Outer Electrode 2 Temperature</li> </ul>                                                                                          |
| <ul> <li>FAIMS         <ul> <li>Compensation Voltage (CV)</li> <li>0.0 V</li> <li>Dispersion Voltage (DV)</li> <li>0.0 V</li> <li>Entrance Plate</li> <li>0.1 V</li> <li>FAIMS User Set Gas Flow</li> <li>0.0 L/min</li> <li>Cooling Gas Flow</li> <li>5.0 L/min</li> <li>Inner Electrode Temperature</li> <li>100.0 °C</li> <li>Outer Electrode 1 Temperature</li> <li>100.0 °C</li> <li>Outer Electrode 2 Temperature</li> </ul> </li> </ul>                                                                                                    |
| Compensation Voltage (CV)       0.0 V         Dispersion Voltage (DV)       0.0 V         Entrance Plate       0.1 V         FAIMS User Set Gas Flow       0.0 L/min         Cooling Gas Flow       5.0 L/min         Inner Electrode Temperature       100.0 °C         Outer Electrode 1 Temperature       100.0 °C         Outer Electrode 2 Temperature       100.0 °C                                                                                                    |
| Dispersion Voltage (DV)       0.0 V         Entrance Plate       0.1 V         FAIMS User Set Gas Flow       0.0 L/min         Cooling Gas Flow       5.0 L/min         Inner Electrode Temperature       100.0 °C         Outer Electrode 1 Temperature       100.0 °C         Outer Electrode 2 Temperature       100.0 °C                                                                                                    |
| Entrance Plate       0.1 V         FAIMS User Set Gas Flow       0.0 L/min         Cooling Gas Flow       5.0 L/min         Inner Electrode Temperature       100.0 °C         Outer Electrode 1 Temperature       100.0 °C         Outer Electrode 2 Temperature       100.0 °C                                                                                                    |
| FAIMS User Set Gas Flow       0.0 L/min         Cooling Gas Flow       5.0 L/min         Inner Electrode Temperature       100.0 °C         Outer Electrode 1 Temperature       100.0 °C         Outer Electrode 2 Temperature       100.0 °C                                                                                                    |
| Cooling Gas Flow     5.0 L/min       Inner Electrode Temperature     100.0 °C       Outer Electrode 1 Temperature     100.0 °C       Outer Electrode 2 Temperature     100.0 °C                                                                                                    |
| <ul> <li>Inner Electrode Temperature</li> <li>Outer Electrode 1 Temperature</li> <li>100.0 °C</li> <li>Outer Electrode 2 Temperature</li> <li>100.0 °C</li> </ul>                                                                                                    |
| Outer Electrode 1 Temperature         100.0 °C           Outer Electrode 2 Temperature         100.0 °C                                                                                                    |
| Outer Electrode 2 Temperature 100.0 °C                                                                                                    |
|                                                                                                    |
| Alerts                                                                                                    |
| Peripheral Devices                                                                                                    |

#### **New** with OES 3.0 ICSW:

| STATUS | By Function 🔹                 |           |
|--------|-------------------------------|-----------|
| Þ      | Current Scan                  |           |
| Þ 🔲    | Ion Source                    |           |
| Þ 🔲    | Vacuum System                 |           |
|        | Internal Calibration          |           |
| 4 🔲    | FAIMS                         |           |
|        | Compensation Voltage (CV)     | 0.1 V     |
|        | Dispersion Voltage (DV)       | 0.0 V     |
|        | Entrance Plate                | 0.1 V     |
|        | Total Carrier Gas Flow        | 1.2 L/min |
|        | Cooling Gas Flow              | 5.0 L/min |
|        | Inner Electrode Temperature   | 100.0 °C  |
|        | Outer Electrode 1 Temperature | 100.0 °C  |
|        | Outer Electrode 2 Temperature | 100.0 °C  |
| Þ 🔲    | Alerts                        |           |
| Þ 🔲    | Peripheral Devices            |           |

**Thermo Fisher** 

SCIEN

## **FAIMS Carrier Gas Update**

Method Conversion / Method Transfer

OES 2.x ICSW methods can be converted/updated to their usage in OES 3.0 ICSW – using the <u>same</u> instrument model New 'Total Carrier Gas Flow' will be set to the default (by capillary type) + FAIMS gas setting from 2.x method. Examples:

- OE 480, OES 2.0 method with FAIMS gas of 0 L/min will be converted to OE 480, OES 3.0 method with 'Total Carrier Gas Flow' of 4.6 L/min
- OE 480, OES 2.0 method with FAIMS gas of 1.1 L/min will be converted to OE 480, OES 3.0 method with 'Total Carrier Gas Flow' of 5.7 L/min (new 'Total Carrier Gas Flow' can be time-dependent, just like old 'FAIMS Gas')

Note these aspects when converting from OES 2.x ICSW methods to their usage in OES 3.0 ICSW – when using methods in <u>different</u> instrument models

New 'Total Carrier Gas Flow' will be set to the default (by capillary type).

Examples:

- OE 240, OES 2.0 method with FAIMS gas of 0 L/min will be converted to OE 480, OES 3.0 method with 'Total Carrier Gas Flow' of 4.6 L/min
- OE 240, OES 3.0 method with FAIMS gas of 1.1 L/min will be converted to OE 480, OES 3.0 method with 'Total Carrier Gas Flow' of 4.6 L/min
- OE 480, OES 3.0 method with FAIMS gas of 0 L/min will be converted to OE 240, OES 3.0 method with 'Total Carrier Gas Flow' of 1.2 L/min
- OE 480, OES 2.0 method with FAIMS gas of 2 L/min will be converted to OE 240, OES 3.0 method with 'Total Carrier Gas Flow' of 1.2 L/min

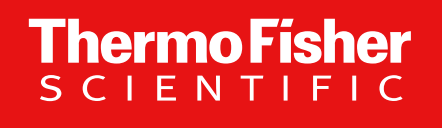

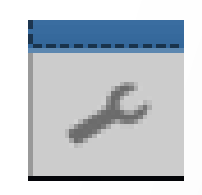

**OES 3.0 ICSW – Tune Diagnostics / Optional Calibration** 

- low m/z mass calibration
- mass calibration / mass check for both polarities

### ... Provides Low m/z Spectral Mass Accuracy Calibration & Check

Find the wrench symbol in the bottom left corner of the Tune application to access Tune Diagnostics

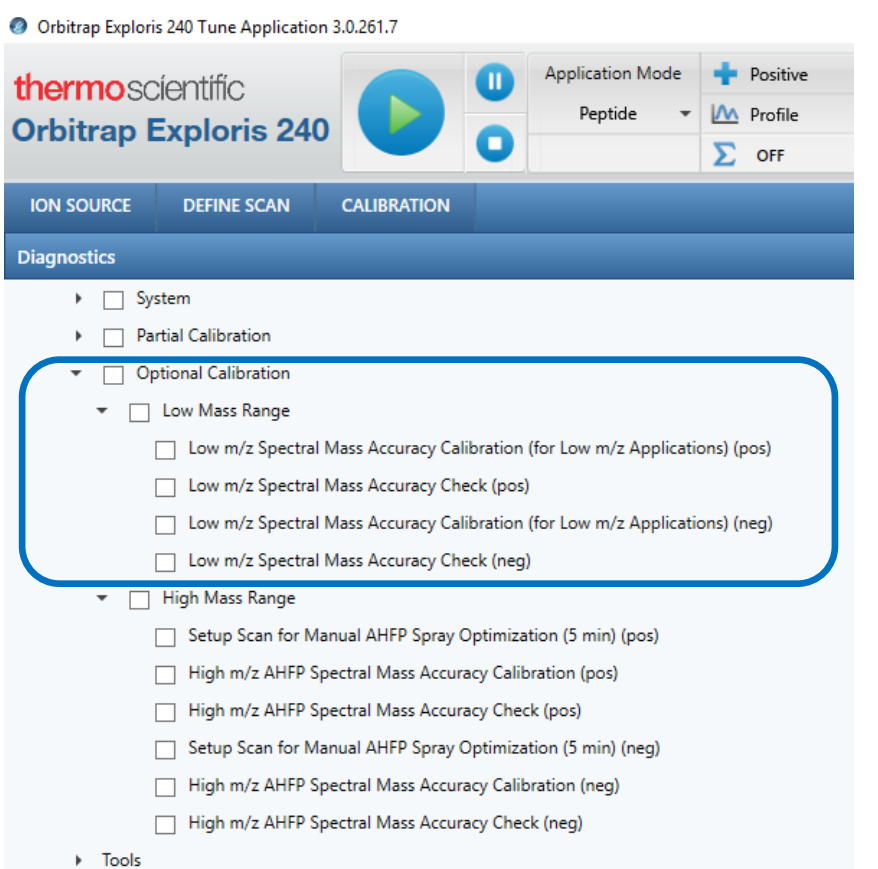

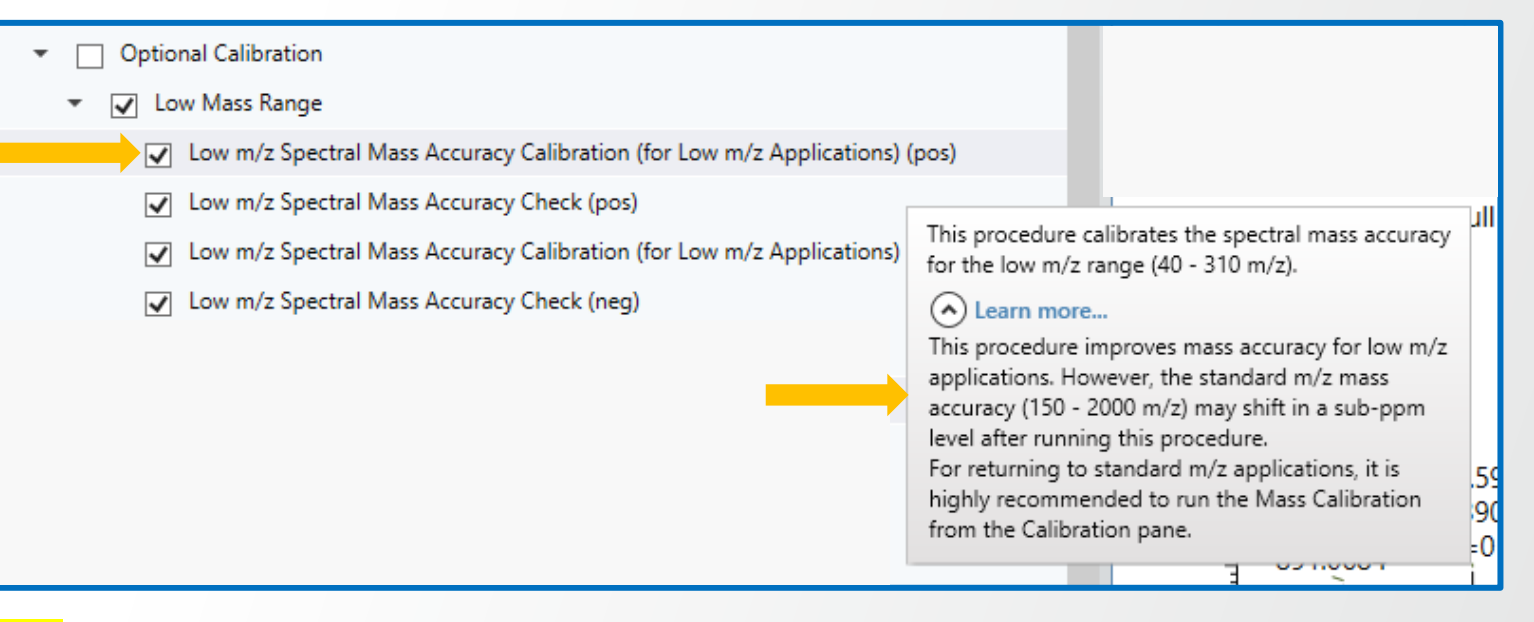

#### Note:

*Per default*, with the **System Calibration** in the tab **,Calibration**<sup>4</sup> the low masses are calibrated already. If there is particular need for high mass accurcay in the low mass range, then the here displayed **Optional Calibration** can be performed.

Please reflect the content of the tool tips; consider that the standard mass range might have a little higher deviation, when working with the optional low mass range calibration. Re-run a mass calibration under tab ,**Calibration**' if you intend to work with standard mass range.

This functionality is available for all Orbitrap Exploris models OE 120, OE 240, OE 480

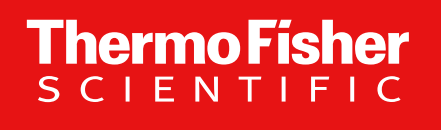

BioPharma update -

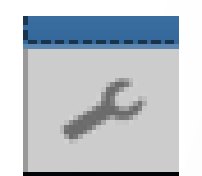

**OES 3.0 ICSW – Tune Diagnostics / Optional Calibration** 

- applies an improved eFT calibration
- provides mass calibration / mass check for positive and negative ion modes

# With OES 3.0 ICSW an improvement and a new feature is provided to meet the user's need in BioPharma applications better

#### Improvement

 Improved eFT phase calibration to improve mass accuracy for High Mass Range applications

This functionality is available for Orbitrap Exploris models OE 240, OE 480 when BioPharma mode licensed

#### **New Feature**

• Tune Diagnostics provide High Mass Range Calibr. (AHFP) for negative polarity when using Application Mode 'Intact Protein'

Thermo Fig

| Orbitrap Exploris 240 Tune Application 3.0.261.7                                                                                                    |                                                                            |                    |           |                    |  |  |  |  |
|----------------------------------------------------------------------------------------------------|----------------------------------------------------------------------------|--------------------|-----------|--------------------|--|--|--|--|
| thermoscientific       Image: Constraint of the second second secon |                                                                            |                    |           |                    |  |  |  |  |
| ION SOURCE                                                                                                    | DEFINE SCAN                                                                | CALIBRATION        |           |                    |  |  |  |  |
| Diagnostics                                                                                                    |                                                                            |                    |           |                    |  |  |  |  |
| System                                                                                                    | stem                                                                       |                    |           |                    |  |  |  |  |
| 🕨 📄 Par                                                                                                    | rtial Calibration                                                          |                    |           |                    |  |  |  |  |
| 🝷 🗌 Ор                                                                                                    | tional Calibration                                                         |                    |           |                    |  |  |  |  |
| •                                                                                                    | Low Mass Range                                                             |                    |           |                    |  |  |  |  |
| • 🗆                                                                                                    | High Mass Range                                                            |                    |           |                    |  |  |  |  |
| I                                                                                                    | Setup Scan for Ma                                                          | anual AHFP Spray ( | Optimiza  | tion (5 min) (pos) |  |  |  |  |
|                                                                                                    | High m/z AHFP Sp                                                           | ectral Mass Accur  | acy Calib | ration (pos)       |  |  |  |  |
| <ul> <li>High m/z AHFP Spectral Mass Accuracy Check (pos)</li> </ul>                                                                                                    |                                                                            |                    |           |                    |  |  |  |  |
| Setup Scan for Manual AHFP Spray Optimization (5 min) (neg)                                                                                                    |                                                                            |                    |           |                    |  |  |  |  |
|                                                                                                    | <ul> <li>High m/z AHFP Spectral Mass Accuracy Calibration (neg)</li> </ul> |                    |           |                    |  |  |  |  |
| High m/z AHFP Spectral Mass Accuracy Check (neg)                                                                                                    |                                                                            |                    |           |                    |  |  |  |  |

# With OES 3.0 ICSW an improvement and a new feature is provided to meet the user's need in BioPharma applications better

Find the wrench symbol in the bottom left corner of the Tune application to access Tune Diagnostics

| Ø Orbitrap Exploris 240 Tune Application 3.0.261.7                                                                                                    |             |             |  |  |  |  |  |
|----------------------------------------------------------------------------------------------------|-------------|-------------|--|--|--|--|--|
| thermoscientific<br>Orbitrap Exploris 240                                                                                                    |             |             |  |  |  |  |  |
| ION SOURCE                                                                                                    | DEFINE SCAN | CALIBRATION |  |  |  |  |  |
| Diagnostics                                                                                                    |             |             |  |  |  |  |  |
| Diagnostics <ul> <li>System</li> <li>Partial Calibration</li> <li>Optional Calibration</li> <li>Low Mass Range</li> <li>Low M/z Spectral Mass Accuracy Calibration (for Low m/z Applications) (pos)</li> <li>Low m/z Spectral Mass Accuracy Check (pos)</li> <li>Low m/z Spectral Mass Accuracy Calibration (for Low m/z Applications) (neg)</li> <li>Low m/z Spectral Mass Accuracy Check (neg)</li> <li>Low m/z Spectral Mass Accuracy Check (neg)</li> </ul> |             |             |  |  |  |  |  |
| Setup Scan for Manual AHFP Spray Optimization (5 min) (pos) High m/z AHFP Spectral Mass Accuracy Calibration (pos) High m/z AHFP Spectral Mass Accuracy Check (pos) Setup Scan for Manual AHFP Spray Optimization (5 min) (neg) High m/z AHFP Spectral Mass Accuracy Calibration (neg) High m/z AHFP Spectral Mass Accuracy Calibration (neg)                                                                                                    |             |             |  |  |  |  |  |

#### **New Feature**

Tune Diagnostics provide High Mass Range Calibr. (AHFP) for negative polarity when using Application Mode 'Intact Protein'

**Thermo Fisher** 

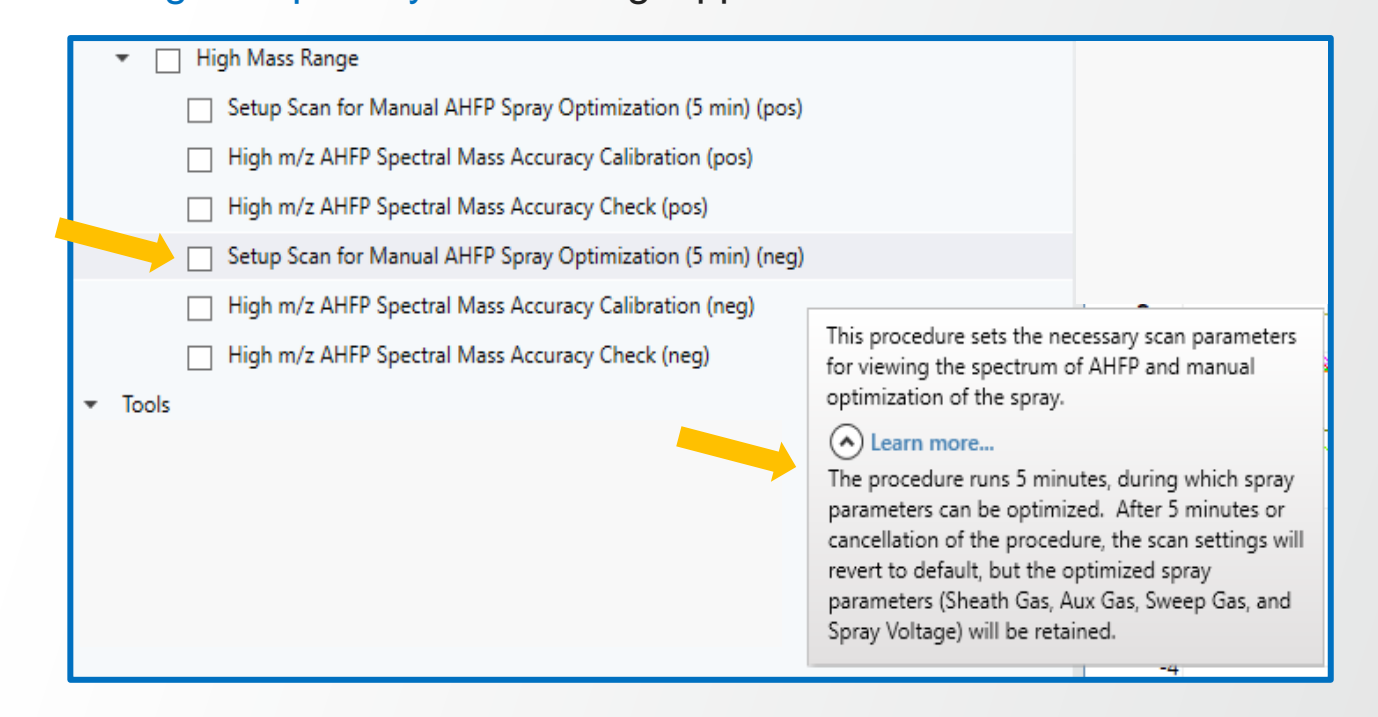

This functionality is available for Orbitrap Exploris models OE 240, OE 480 when BioPharma mode licensed

https://www.fishersci.com/shop/products/ammonium-hexafluorophosphate-99-5-extra-pure-acros-organics-4/AC202320050

# With OES 3.0 ICSW an improvement and a new feature is provided to meet the user's need in BioPharma applications better

Find the wrench symbol in the bottom left corner of the Tune application to access Tune Diagnostics

| Orbitrap Exploris 240 Tune Application 3.0.261.7                                                                                                    |                   |                     |                            |                  |  |  |  |  |
|----------------------------------------------------------------------------------------------------|-------------------|---------------------|----------------------------|------------------|--|--|--|--|
| Image: thermoscientific     Image: thermoscientific       Orbitrap Exploris 240     Image: thermoscientific       Image: thermoscientific     Image: thermoscientific       Image: thermoscientific     Image: thermoscientific       Image: thermosci     Image: thermoscientific |                   |                     |                            |                  |  |  |  |  |
| ION SOURCE                                                                                                    | DEFINE SCAN       | CALIBRATION         |                            |                  |  |  |  |  |
| Diagnostics                                                                                                    |                   |                     |                            |                  |  |  |  |  |
| ► 🗌 Sy                                                                                                    | stem              |                     |                            |                  |  |  |  |  |
| ► Pa                                                                                                    | rtial Calibration |                     |                            |                  |  |  |  |  |
| <ul> <li>Optional Calibration</li> </ul>                                                                                                    |                   |                     |                            |                  |  |  |  |  |
| ✓ Low Mass Range                                                                                                    |                   |                     |                            |                  |  |  |  |  |
|                                                                                                    | Low m/z Spectra   | I Mass Accuracy Ca  | libration (for Low m/z App | lications) (pos) |  |  |  |  |
|                                                                                                    | Low m/z Spectra   | I Mass Accuracy Ch  | eck (pos)                  |                  |  |  |  |  |
|                                                                                                    | Low m/z Spectra   | I Mass Accuracy Ca  | libration (for Low m/z App | lications) (neg) |  |  |  |  |
|                                                                                                    | Low m/z Spectra   | I Mass Accuracy Ch  | eck (neg)                  |                  |  |  |  |  |
| •                                                                                                    | High Mass Range   |                     |                            |                  |  |  |  |  |
| Setup Scan for Manual AHFP Spray Optimization (5 min) (pos)                                                                                                    |                   |                     |                            |                  |  |  |  |  |
| <ul> <li>High m/z AHFP Spectral Mass Accuracy Calibration (pos)</li> </ul>                                                                                                    |                   |                     |                            |                  |  |  |  |  |
| High m/z AHFP Spectral Mass Accuracy Check (pos)                                                                                                    |                   |                     |                            |                  |  |  |  |  |
|                                                                                                    | Setup Scan for N  | Ianual AHFP Spray   | Optimization (5 min) (neg) |                  |  |  |  |  |
|                                                                                                    | High m/z AHFP S   | Spectral Mass Accur | acy Calibration (neg)      |                  |  |  |  |  |
| Use a / AUED Constant Mars Assume (Charle / ass)                                                                                                    |                   |                     |                            |                  |  |  |  |  |

#### **New Feature**

Tune Diagnostics provide High Mass Range Calibr. (AHFP) for negative polarity when using Application Mode 'Intact Protein'

Thermo Fisher

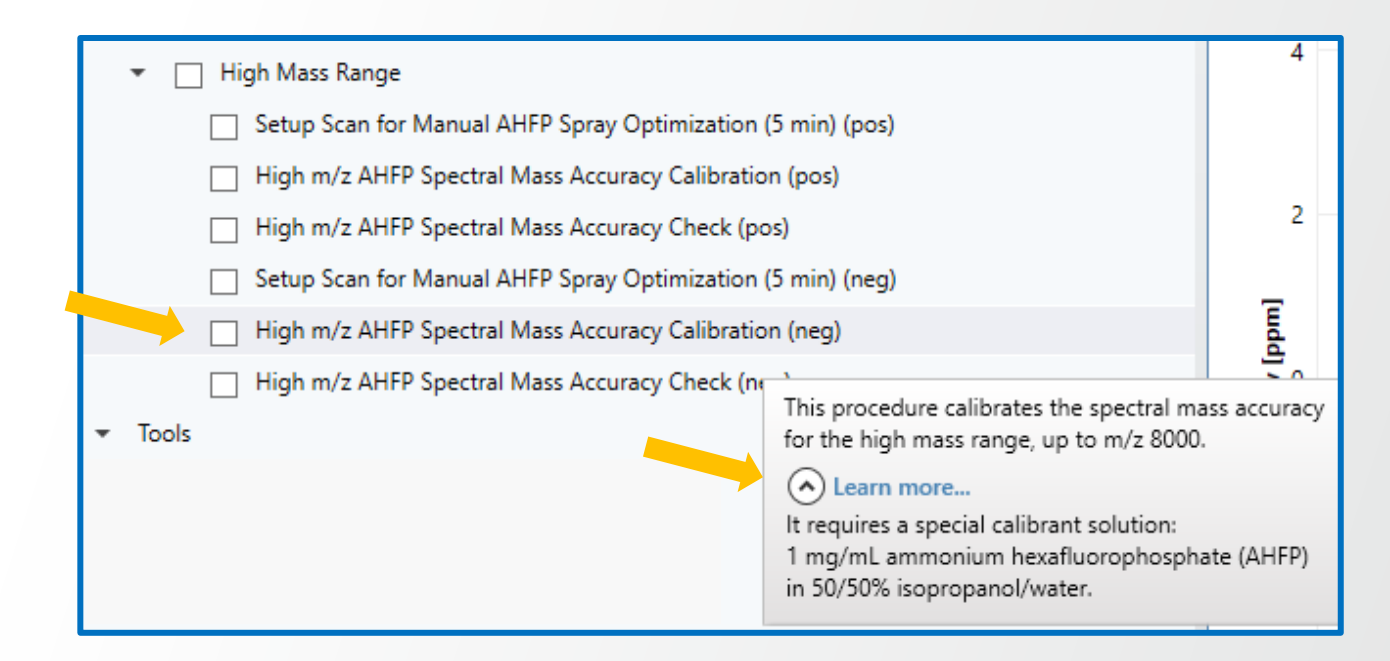

This functionality is available for Orbitrap Exploris models OE 240, OE 480 when BioPharma mode licensed

https://www.fishersci.com/shop/products/ammonium-hexafluorophosphate-99-5-extra-pure-acros-organics-4/AC202320050

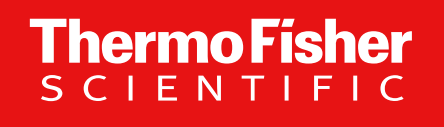

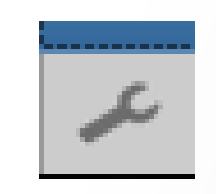

## **OES 3.0 ICSW – Tune Diagnostics / Partial Calibration**

- 'Partial Calibration' procedure menu

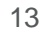

### ... provides restructured procedures separated by category and polarity

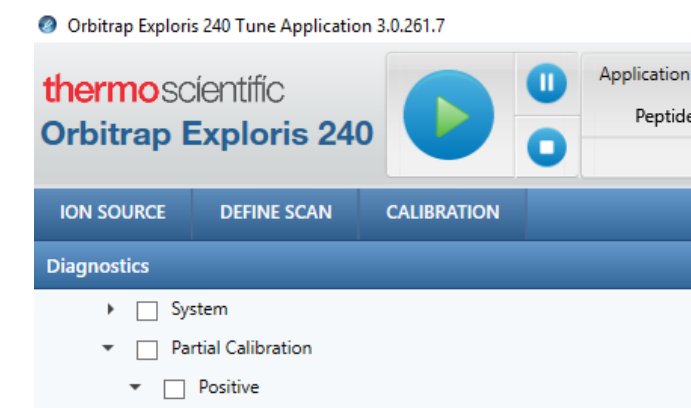

C-Trap Calibration (pos)

- Bent Flatapole Calibration (pos)
- Mass Accuracy and eFT Calibration (pos)
- ICD Calibration (No Ions Required) (pos)
- Injection Filter Calibration (pos)
- Quadrupole and Injection Filter Calibration (pos)
- Quadrupole Calibration (pos)
- ICD and PrOSA Calibration (Ions Required) (pos)
- PrOSA Only Calibration (pos)
- Interference Peak Removal
- Negative
  - C-Trap Calibration (neg)
  - Mass Accuracy and eFT Calibration (neg)
  - ICD Calibration (No Ions Required) (neg)
  - Injection Filter Calibration (neg)
  - Quadrupole and Injection Filter Calibration (neg)
  - Quadrupole Calibration (neg)
  - ICD and PrOSA Calibration (Ions Required) (neg)
  - PrOSA Only Calibration (neg)

Interference Peak Removal

ICS Burn-in and HV Current Calibration (neg)

Find the wrench symbol in the bottom left corner of the Tune

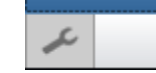

application to access **Tune Diagnostics** 

#### Interference Peak Removal Procedure

- 1. It is (a) part of the System Calibration, (b) a single procedure (*here*) in Diagnostics/Partial Calibrations.
- 2. The procedure works similar to active noise cancelling on headphones and helps to further reduce the background noise at known frequencies in the ion optics and the quadrupole.
- After venting and bakeout, the system calibration will (anyways) additionally process subprocedures which execute the known RF frequency calibrations (IF, Quad, C-trap) plus the new Interference Peak Removal Calibration.

There is no need to recall the procedure on an individual basis.

#### **ICS Burn-in and HV Current Calibration Procedure**

- 1. The ICS burn-in procedure was further improved and added to the HV Current Calibration (neg).
- 2. It resolves issues with System Calibration in negative ion mode, especially when EASY-IC was not in use for a longer time.

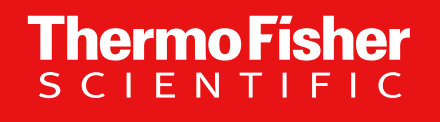

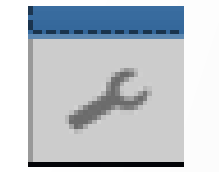

# **OES 3.0 ICSW – Tune Diagnostics / Tools**

- mass calibration due time can be set by user

### ... provides a tool to change the Mass Calibration Due Time

Find the wrench symbol in the bottom left corner of the Tune application to access Tune Diagnostics

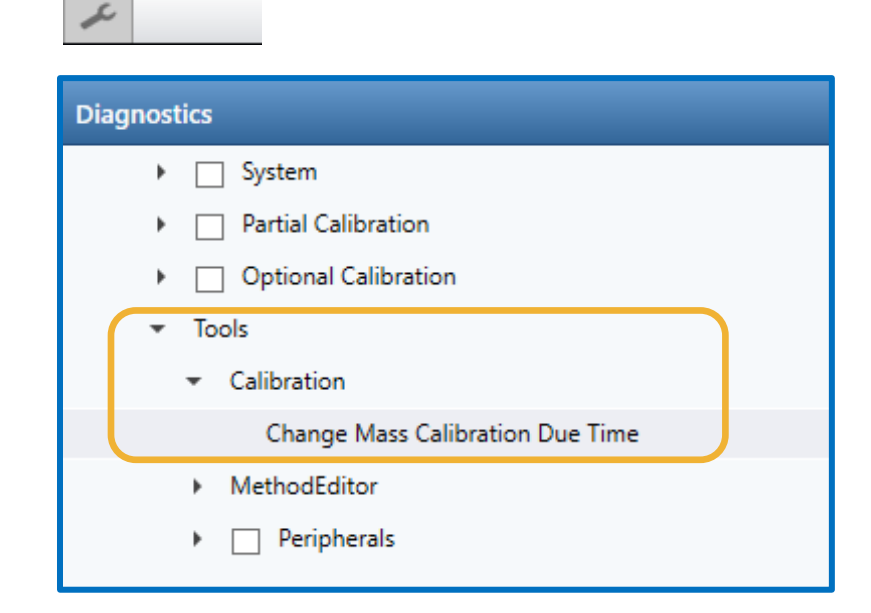

- Under 'Tools' / 'Calibration' a new parameter 'Change Mass Calibration Due Time' is available
- At the bottom of the 'Diagnostics tab',

the parameter and its set value (in hours) is now accessible for the user (here 25 h, default)

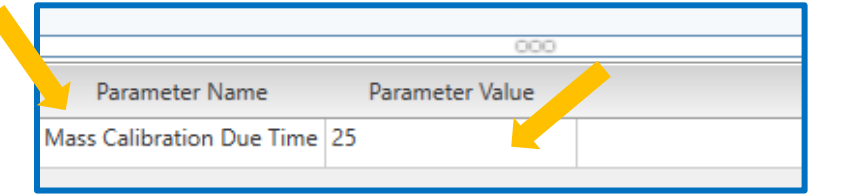

| ION SOURCE  | DEFINE SCAN         | CALIBRATION                                                                                                    |
|-------------|---------------------|----------------------------------------------------------------------------------------------------|
| Diagnostics |                     |                                                                                                    |
| ► Sy:       | stem                |                                                                                                    |
| 🕨 🗌 Pa      | rtial Calibration   | 90                                                                                                    |
| • 🗌 Op      | otional Calibration |                                                                                                    |
| ▼ Tools     | bration             | 80                                                                                                    |
| (           | Change Mass Calibra | tion Due Time                                                                                                    |
| Mat         | thodEditor          | 70                                                                                                    |
| • □         | Peripherals         | Mass accuracy is = < 3 ppm within 25 h<br>(Specification). Please evaluate any change in the<br>due time setting ('Recommended Date') . (default:<br>25h). A change in the due time will adjust the<br>recommended date and thus the time point when a<br>warning message appears in the resulting raw data<br>files. |

... see next slide for details

**Thermo Fisher** 

Applies to all models – here displayed for Orbitrap Exploris 120 system

### ... provides a tool to change the Mass Calibration Due Time

TO Mariate

### Following up from previous slide

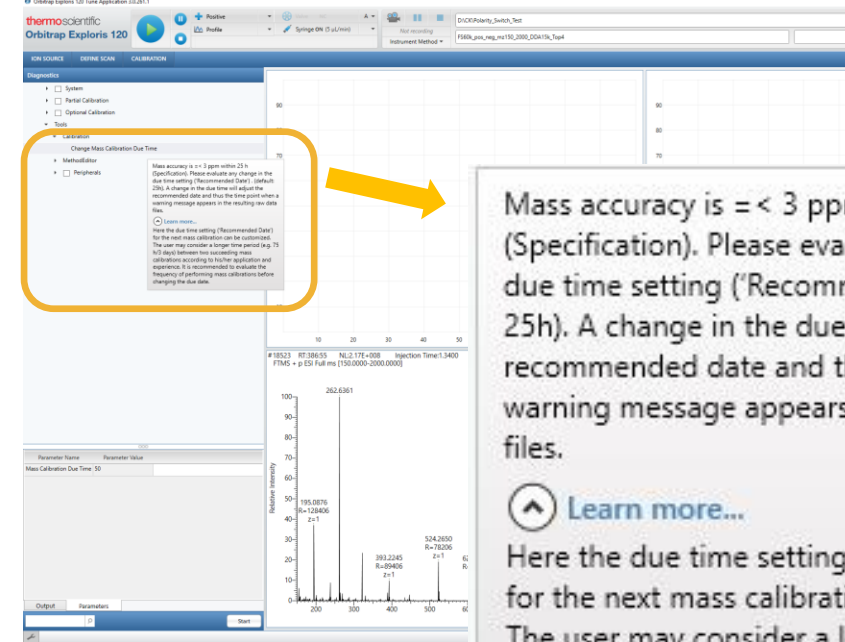

Mass accuracy is = < 3 ppm within 25 h (Specification). Please evaluate any change in the due time setting ('Recommended Date') . (default: 25h). A change in the due time will adjust the recommended date and thus the time point when a warning message appears in the resulting raw data files.

Here the due time setting ('Recommended Date') for the next mass calibration can be customized. The user may consider a longer time period (e.g. 75 h/3 days) between two succeeding mass calibrations according to his/her application and experience. It is recommended to evaluate the frequency of performing mass calibrations before changing the due date.

#### Functionality

- Recommended date and last calibrated dates are updated accordingly considering user-defined time duration
- Warning messages appear only after the user-defined due time is exceeded
- The modified Mass Calibration Due Date is also reflected in RAW file Status Log and Error Log accordingly
- Note: The Tune Diagnostics pane handles 'Change Mass Calibration Due Time' as a procedure.
  - $\rightarrow$  The user needs to **hit** the '**Start**' button to apply the change.

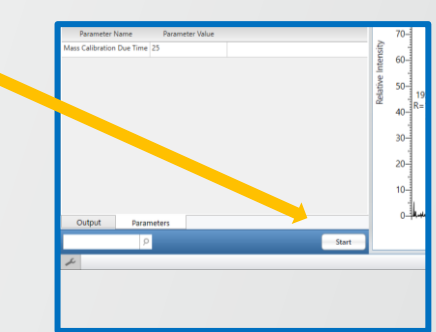

Thermo Fis

Feb 18, 202

Mar 04, 202

Feb 18 2021

Apr 02, 2021

Mar 19 2021

Mar 03, 202

Mar 03, 202

Feb 17 202

CALIBRATION

DEFINE SCAN

Skip Spray Stability Evaluation

Mass Calibration

Positive ion mod

System Calibration

Negative ion mode

Negative ion mode

Applies to all models - here displayed for Orbitrap Exploris 120 system

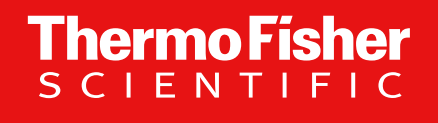

### **Further Improvements**

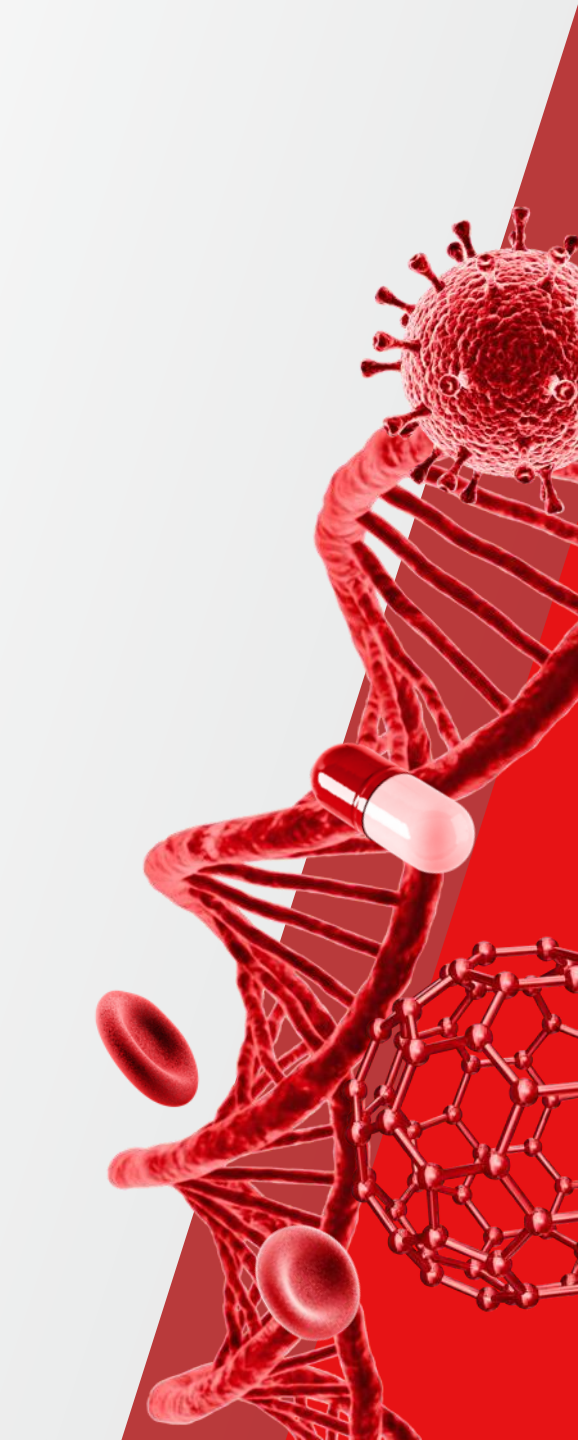

### **Further Improvements**

Tune: Instrument Status pane displays vacuum pressures in a separate heading 'Vacuum System'

| View Norma                                                                                                    |           |
|----------------------------------------------------------------------------------------------------|-----------|
| STATUS By Function                                                                                                    | •         |
|                                                                                                    | STATUS    |
| Current Scan     Total Ion Current     0.00 E6 ions/sec                                                                                 | HISTORY   |
| TIC Variation 92 %<br>Ion Injection Time 100.00 ms<br>Scan Rate 8.2 scans/sec<br>Lock mass found 0<br>Lock mass m/z correction 0.00 ppm | FAVORITES |
| <ul> <li>Ion Source</li> <li>Spray Voltage</li> <li>Spray Current</li> <li>0.0 μA</li> </ul>                                            | CONTROL   |

| 11 |   | Cu  | irrent Scan              |       |                   | ē    |
|----|---|-----|--------------------------|-------|-------------------|------|
|    |   |     | Total Ion Current        |       | 0.00 E6 ions/sec  | HIST |
|    |   |     | TIC Variation            |       | 92 %              |      |
|    |   |     | Ion Injection Time       |       | 100.00 ms         | S    |
|    |   |     | Scan Rate                |       | 8.2 scans/sec     | DRIT |
|    |   |     | Lock mass found          |       | 0                 | FAV  |
|    |   |     | Lock mass m/z correction |       | 0.00 ppm          |      |
| 4  |   | lo  | n Source                 |       |                   | ы    |
|    |   |     | Spray Voltage            |       | 3773 V            | NTR  |
|    |   |     | Spray Current            |       | 0.0 μA            | 8    |
|    |   |     | Vaporizer Temp           |       | 0.0 °C            |      |
|    |   |     | Sheath Gas               | 10.04 | Arb (~1.84 L/Min) |      |
|    |   |     | Aux Gas                  | 5.03  | Arb (~6.16 L/Min) |      |
|    |   |     | Sweep Gas                | 0.11  | Arb (~0.59 L/Min) |      |
|    |   |     | Ion Transfer Tube Temp   |       | 320.1 °C          |      |
| ſ  |   | Va  | cuum System              |       |                   |      |
|    |   |     | Fore Vacuum Pressure     |       | 1.760 mbar        |      |
|    |   |     | HCD Cell Pressure        |       | 1.100e-002 mbar   |      |
| IL |   |     | UHV Pressure             |       | 5.976e-011 mbar   |      |
|    | 1 | Int | ternal Calibration       |       |                   |      |
|    |   |     | Discharge Voltage        |       | 2.0 V             |      |
|    |   |     | Split Temp               |       | 130.0 °C          |      |
| 4  |   | Al  | erts                     |       |                   |      |
|    |   |     | Active Alerts            |       | 0                 |      |
| 4  |   | Pe  | ripheral Devices         |       |                   |      |
|    | Þ |     | Turbo Pump 1             |       |                   |      |
|    | ⊳ |     | Syringe Pump             |       |                   |      |
|    | ⊳ |     | APPI Lamp                |       |                   |      |
|    |   |     |                          |       |                   |      |

Take frequent looks at the Vacuum System

Too low fore vacuum pressure is a strong indicator that the ion transfer tube needs to be exchanged.

#### Background:

When the fore vacuum is too low, the ions are not cooled down enough in the bent flatapole region. This may lead to more MS1 fragmentation influencing the MS2 spectral match.

| OE120 / OE240: | 1.8 – 2.2 mbar @320 °C |
|----------------|------------------------|
| OE480:         | 3.5 – 3.9 mbar @320 °C |

### **Further Improvements**

### Method Editor supports TMTpro Reagent (16plex TMT)

| Data-Dependent MS <sup>2</sup> Scan Properties |                          |              |  | Orbitran Resolution | 15000          | •   |         |                               |
|------------------------------------------------|--------------------------|--------------|--|---------------------|----------------|-----|---------|-------------------------------|
|                                                | Multiplex lons           |              |  |                     |                |     |         |                               |
|                                                | Isolation Window (m/z)   | 2            |  | TurboTMT            | Off            | •   | $\star$ |                               |
|                                                | Isolation Offset         | Off          |  | Scan Range Mode     | Off            | • ( | Off     |                               |
|                                                | Collision Energy Mode    | Fixed        |  | J                   | TMT Reagents   | • : | Sixple  | x TMT, 10plex TMT, 11plex TMT |
|                                                | Collision Energy Type    | Normalized   |  | First Mass (m/z)    | TMTpro Reagent | •   | ТМТр    | ro 16plex                     |
|                                                | HCD Collision Energy (%) | 30           |  | AGC Target          | Custom         | •   | $\star$ |                               |
|                                                | Orbitrap Resolution      | 15000        |  |                     |                |     |         |                               |
|                                                | TurboTMT                 | Off          |  |                     |                |     |         |                               |
|                                                | Scan Range Mode          | Off          |  |                     |                |     |         |                               |
|                                                | AGC Target               | TMT Reagents |  |                     |                |     |         |                               |

This functionality is available for Orbitrap Exploris models OE 480. The scan types tMS2, Product Ion Scan, ddMS2 additionally support 'TMTpro Reagent' for the parameter TurboTMT – when resolution setting 15k or 30k is chosen

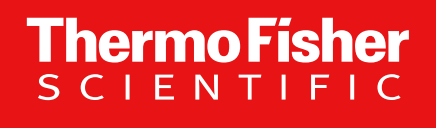

# Availability of Orbitrap Exploris Series

- Software Manuals
- online help

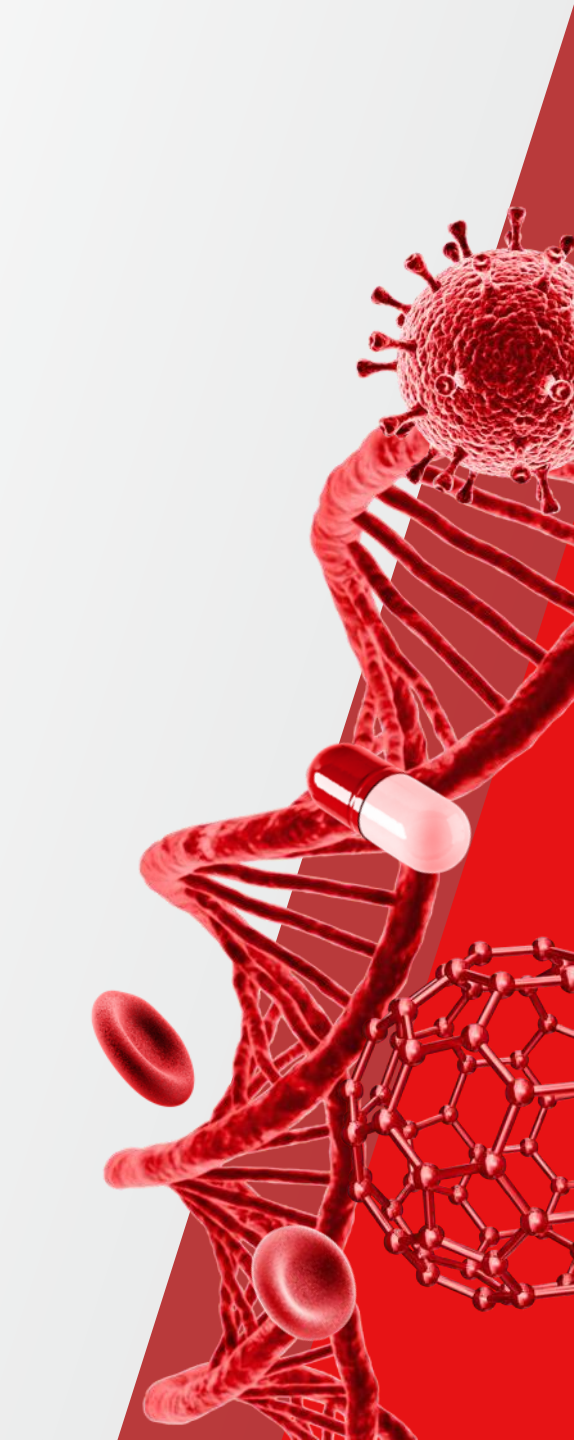

### Software Manuals are part of the delivered iso-image and installed upon the installation procedure

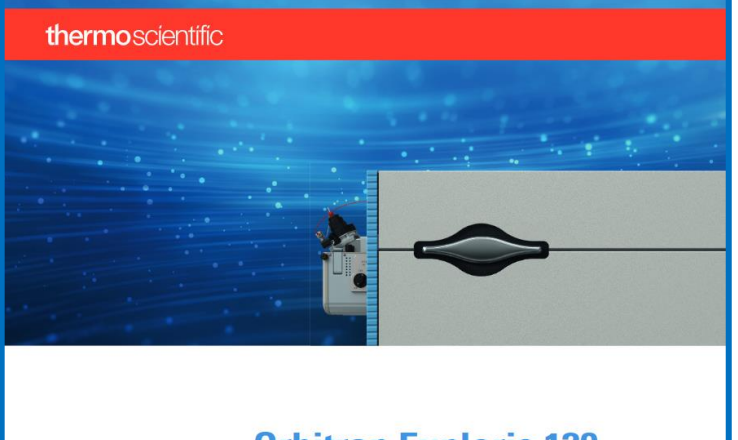

Orbitrap Exploris 120 Software Manual

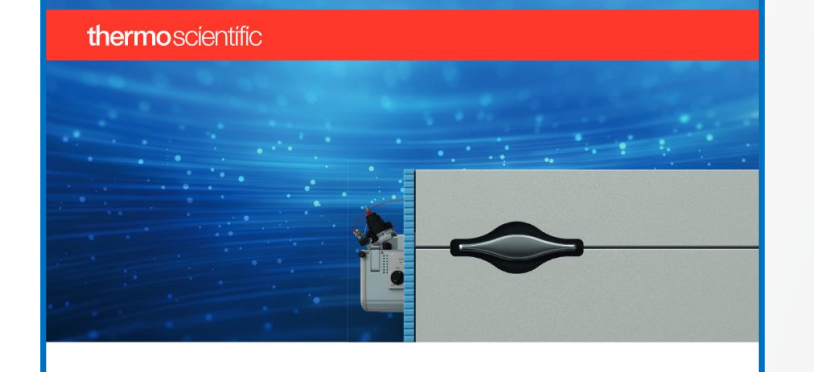

Orbitrap Exploris 240 Software Manual

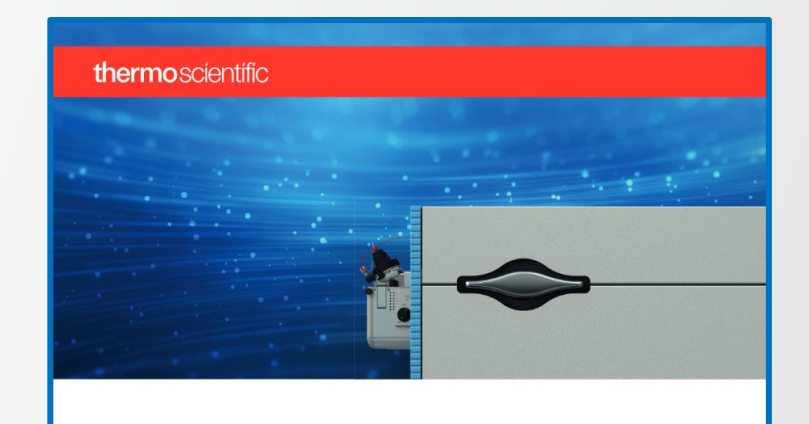

Orbitrap Exploris 480 Software Manual

**ThermoFisher** SCIENTIFIC

# Display online help – of Tune - via Fct F1 key

or via the gear wheel symbol in Tune - located to the right (top) corner in Tune

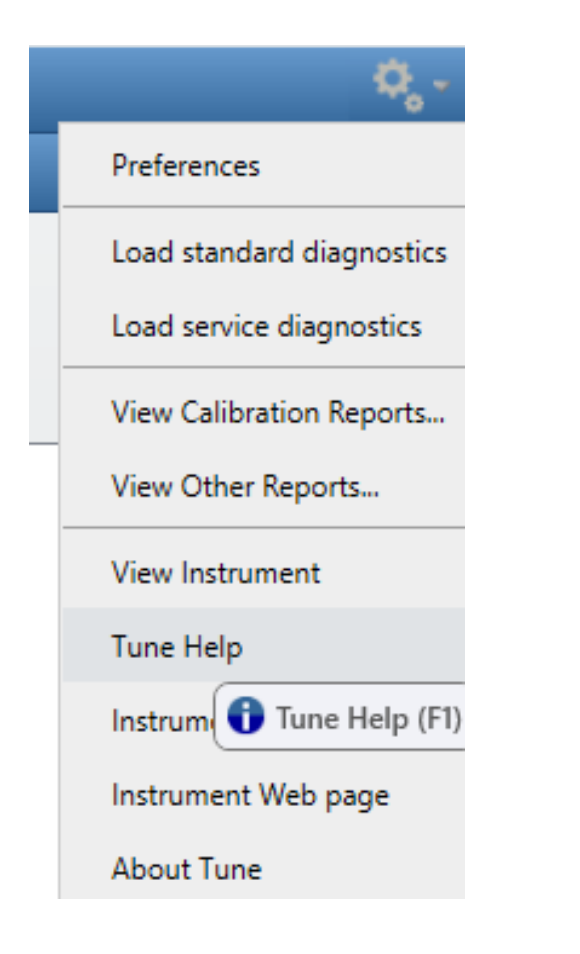

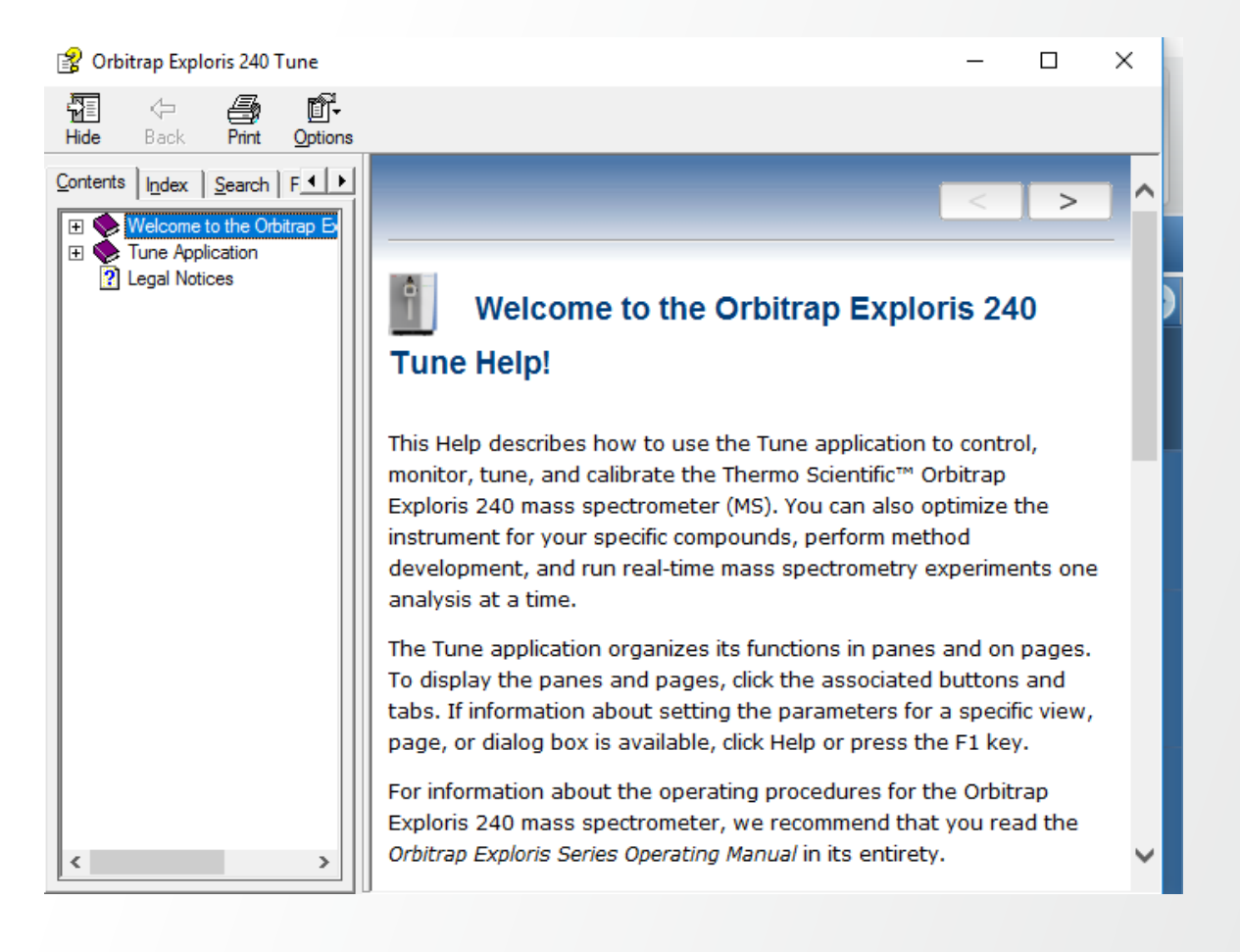

### **Display online help – of Method Editor - via Fct F1 key**

| Orbitrap Exploris 240                                                                                                    |                                                                                |
|----------------------------------------------------------------------------------------------------|--------------------------------------------------------------------------------|
| lethod Editor                                                                                                    | Global Parameters Scan Parameters Summary                                      |
|                                                                                                    | Method Timeline                                                                |
| Application Mode<br>Peptide<br>Method Duration (min)<br>40                                                                                                    | #                                                                              |
|                                                                                                    | Experiment # 1 Time R                                                          |
| Scans<br>MS<br>MS <sup>2</sup><br>Fitters<br>MIPS<br>Intensity<br>Precursor Fit<br>Charge State<br>Dynamic Exclusion<br>Targeted Inclusion<br>Targeted Inclusion<br>Apex Detection | Print Exploris 240 Method Editor       - · · · · · · · · · · · · · · · · · · · |
|                                                                                                    | < Contacting Us                                                                |

| 😤 Orbitrap Exploris 240 Method Editor                                                                                                    |                                                                                                    |                                                                                                    |  |  |
|----------------------------------------------------------------------------------------------------|----------------------------------------------------------------------------------------------------|----------------------------------------------------------------------------------------------------|--|--|
| a - a f                                                                                                    |                                                                                                    |                                                                                                    |  |  |
| Hide Back Print Options                                                                                                    |                                                                                                    |                                                                                                    |  |  |
| Contents Index Search Favorites                                                                                                    | s   hdex Search   Favoges                                                                                                    |                                                                                                    |  |  |
| Type in the keyword to find:                                                                                                    |                                                                                                    |                                                                                                    |  |  |
| system templates                                                                                                    | Available System Templates                                                                                                    |                                                                                                    |  |  |
| List Topics                                                                                                    |                                                                                                    |                                                                                                    |  |  |
|                                                                                                    |                                                                                                    |                                                                                                    |  |  |
| Available System Templates<br>Costing Experiment Workflows (Instrument<br>Experiment Control<br>Superiment Control<br>Method Estion Application<br>Method Estion Application<br>Method Estion Application<br>Method Estion Application<br>System Templates<br>Using the Experiment Templates<br>Using the System Suitability Text (SST) Tem | When you select an application mode on the Global Parameters or Scan Parameters page, the Method Editor changes the list of displayed system templates. |                                                                                                    |  |  |
|                                                                                                    | Template category                                                                                                    | Experiment description                                                                                                    |  |  |
|                                                                                                    | Application Mode - Small Molecule                                                                                                    |                                                                                                    |  |  |
|                                                                                                    | Clinical Research                                                                                                    |                                                                                                    |  |  |
|                                                                                                    | Immunosuppressants                                                                                                    | Full Scan method that is suited to quantify ISDs under UHPLC conditions with short method durations.                                       |  |  |
|                                                                                                    | Steroids                                                                                                    | tMS2 method that is displayed in Quan View and suited to quantify steroids by means of HCD activation followed by Orbitrap mass ar         |  |  |
|                                                                                                    | Environmental                                                                                                    |                                                                                                    |  |  |
|                                                                                                    | PFAS EtherAcids FS ddMS2                                                                                                    | Full Scan data-dependent MS2 method for the analysis of selected PFAS Ether Acids.                                                         |  |  |
|                                                                                                    | PFAS FS ddMS2                                                                                                    | Full Scan data-dependent MS2 method for the analysis of selected PFAS compounds                                                            |  |  |
|                                                                                                    | Food Safety                                                                                                    |                                                                                                    |  |  |
|                                                                                                    | AcquireX Pesticides FS ddMS2                                                                                                    | Full Scan data-dependent MS2 method for the analysis of pesticides with the option to enable AcquireX method modifications.                |  |  |
|                                                                                                    | AcquireX Pesticides Full Scan                                                                                                    | Full Scan method for the analysis of pesticides with the option to enable AcquireX method modifications.                                   |  |  |
|                                                                                                    | Pesticides FS DIA EASY-IC                                                                                                    | Method that couples Full Scan and Data Independent Acquisition experiments for the analysis of pesticides. It applies stepped collision    |  |  |
|                                                                                                    | VetDrugs FS ddMS2 Targets unscheduled                                                                                                    | Full Scan data-dependent MS2 method for the analysis of veterinary drugs, unscheduled in retention time.                                   |  |  |
|                                                                                                    | VetDrugs FS ddMS2 TopN                                                                                                    | Full Scan data-dependent MS2 method for the analysis of veterinary drugs, scheduled in retention time.                                     |  |  |
|                                                                                                    | VetDrugs FS DIA                                                                                                    | Method that combines experiments of Full Scan and DIA scan type in an independent manner—suited for the analysis of veterinary dr between. |  |  |

**Thermo Fisher** 

SCLENT

### Content

- FAIMS Carrier Gas update
- Tune Diagnostics
  - Optional Calibration
    - Low Mass Range
    - High Mass Range
  - Partial Calibration
    - Restructured procedures by category and polarity
  - Tools
    - Change Mass Calibration Due Time

#### Further Improvements

- Tune: Instrument Status pane displays vacuum pressures in a separate heading 'Vacuum System'
- Method Editor: TurboTMT supports TMTpro Reagent

- Software Manuals
- Online help for Tune and Method Editor